# Development Environment Setup Guide

## WISOL

July 10, 2017

#### Contents

| 1.  | Introduction                          | 3  |
|-----|---------------------------------------|----|
| 2.  | Setup SDK Source                      | 4  |
| 3.  | nRFgo Studio                          | 4  |
| 4.  | Keil MDK-ARM                          | 15 |
| 5.  | nRF SDK                               | 21 |
| 6.  | Keil Device Family Pack               | 22 |
| 7.  | SDK Documentation                     | 26 |
| 8.  | SDK Compile                           | 27 |
| 9.  | output and flash memory map           | 29 |
| 10. | Flash Download                        | 31 |
| 11. | Release version download              | 33 |
| 12. | DFU (Device Firmware Upgrade via BLE) | 33 |

# Development Environment Setup Guide

# **Revision history**

| Revision | Date       | Description                         |
|----------|------------|-------------------------------------|
| 1.0      | 2017.01.10 | Initial release                     |
| 1.2      | 2017.01.31 | Add to SDK compile & download guide |
| 1.3      | 2017.02.08 | Add bootloader build and flash map  |
| 1.4      | 2017.03.07 | Add GCC compile                     |
| 1.5      | 2017.03.10 | Removed CSR                         |
| 2.0      | 2017.03.21 | Add DFU                             |
| 2.01     | 2017.04.18 | Add Setup SDK Source                |
| 2.02     | 2017.07.10 | update " Setup SDK Source"          |
|          |            |                                     |
|          |            |                                     |
|          |            |                                     |
|          |            |                                     |
|          |            |                                     |

## **Development Environment Setup Guide**

## 1. Introduction

#### 1.1 Purpose

Software Development Kits (SDK) are your starting point for software development on the sigfox config2. Setting up the nRF52 Development Kit is as easy as connecting it by a USB cable to a computer.

Development environment for Cortex and ARM devices.

## 1.2 Model & Firmware Version

| Model   | Firmware |
|---------|----------|
| CONFIG2 | SFM20R1  |

## 1.3 Setting up the development kit

#### - nRFgo Studio

Download and install nRFgo Studio (which includes the nRF Tools package; JLinkARM, JLink CDC, nRFjprog, and mergehex) from nRFgo Studio.

#### - Keil MDK-ARM

Download and install the latest Keil MDK-ARM from Keil MDK-ARM Development Kit.

#### - nRF5 SDK

Download and extract the latest nRF5 SDK found on developer.nordicsemi.com.

#### - Keil Device Family Pack

Install the Device Family Pack that is shipped with the SDK, or let Keil install it automatically.

#### - SDK documentation

Read the information in the SDK Release Notes, and check the nRF5 SDK documentation.

## 2. Setup SDK Source

The source is distributed via AWS (git). When you buy product, you can get an AWS account. (http://support.wisol.co.kr) -> Ordering

## 3. nRFgo Studio

The Nordic nRFgo Studio is a Windows® application that enables engineers to quickly explore and evaluate radio performance and functionality. The application supports a range of radio testing, including output power and sensitivity. Engineers can also easily configure and set-up the tests to match their own specific application requirements.

nRFgo Studio is designed to be used in conjunction with the Nordic nRFgo Starter Kit and Nordic nRFgo-compatible development kits. It supports auto detection of Nordic nRFgo motherboard and radio modules. It also support the nRF51 and nRF52 evaluation kits and programming nRF5x devices through SEGGER J-Link®.

nRFgo Studio download

URL : https://www.nordicsemi.com/eng/Products/2.4GHz-RF/nRFgo-Studio/

DOWNLOADS Tab – Download tool (nRFgo Studio-Winxx)

|                      | NORD<br>5 E M I C O N D U<br>Smarter | IC<br>c t o r<br>Things |                                                                                    |                                               |                                          | English ∽ ∣ MyPag                                              | e   Docume               |
|----------------------|--------------------------------------|-------------------------|------------------------------------------------------------------------------------|-----------------------------------------------|------------------------------------------|----------------------------------------------------------------|--------------------------|
| About us             | Products                             | Applications            | Support & Com                                                                      | imunity inv                                   | estors Pop                               | ular Products 🕶                                                |                          |
| Home / Produ         | cts / 2.4GHz RF /                    | nRFgo Studio            |                                                                                    |                                               |                                          |                                                                |                          |
| PRODUCT              | s                                    |                         | nRFgo Studio                                                                       |                                               |                                          | Replaceme                                                      | nt products              |
| BLUETOO              | TH LOW ENERG                         | зY                      | PC application for<br>and evaluating Nor<br>Series SoCs, nRF80<br>pRE51, and pRE52 | configuring<br>rdic nRF24L-<br>000-Series and |                                          | Get p                                                          | roduct upda              |
| ANT™                 |                                      |                         | Active                                                                             | -561165 5005                                  |                                          |                                                                |                          |
| 2.4GHZ RF            |                                      |                         |                                                                                    |                                               |                                          |                                                                |                          |
| SUB 1-GHZ            | RF                                   |                         | <u>PC software</u><br>To aid your produc<br>and monitor your p                     | ct development, No<br>product                 | ordic also offers a r                    | range of tools enabling you to                                 | interact wi              |
| IEEE 802.1           | 5.4                                  |                         | SOFTWARE                                                                           |                                               |                                          |                                                                |                          |
| NORDIC M             | OBILE APPS                           |                         | Code<br>nRFgo Studio-<br>Win32                                                     | Name<br>Software tool f<br>bit (x86) Windo    | or nRFgo Starter Ki<br>ws XP, Windows Vi | it and Development Kits for 32<br>ista, Windows 7, and Windows | Versio<br>2-<br>8 1.21.2 |
| 3RD PART<br>ENERGY M | Y BLUETOOTH<br>IODULES               | LOW                     | nRFgo Studio-<br>Win64                                                             | Software tool f<br>bit (x64) Windo            | or nRFgo Starter Ki<br>ws Vista, Windows | it and Development Kits for 64<br>7, and Windows 8             | 1.21.2                   |
| 3RD PART             |                                      | NT BOARDS,<br>ARDUINO   |                                                                                    |                                               |                                          |                                                                |                          |

nRFgo Studio installation

nRFgo Studio Setup

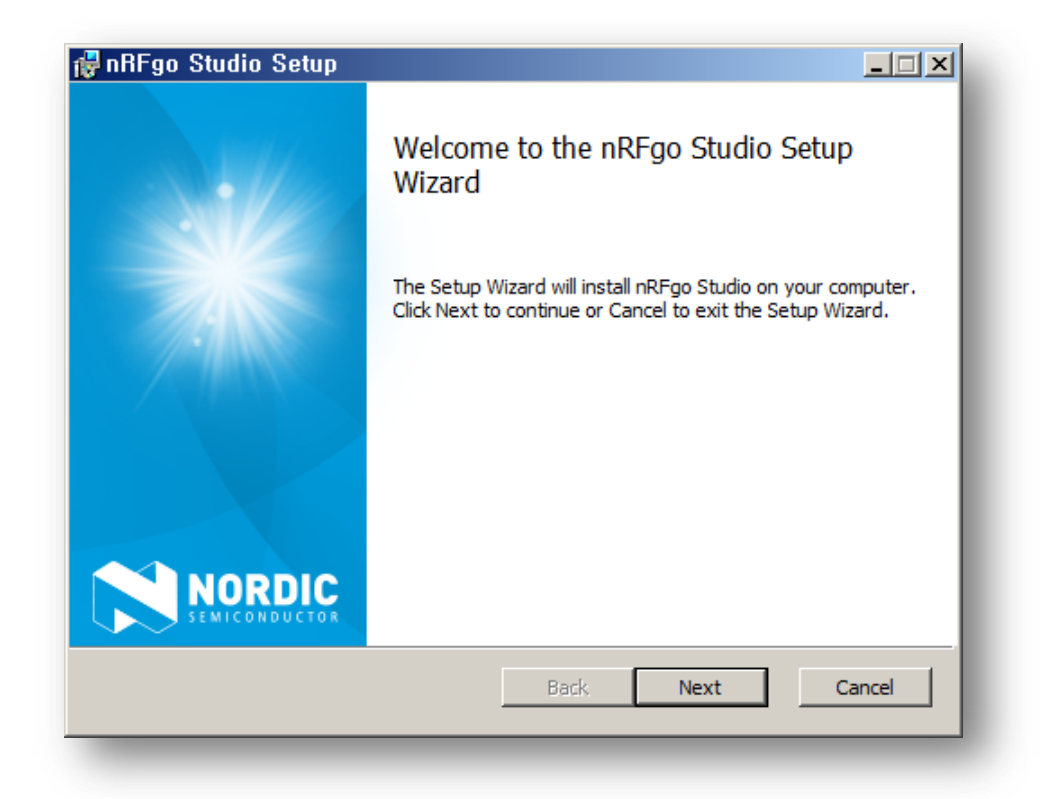

#### Read following license agreement

| ini yo atuulo at                         | etup                                               |                    | _ 🗆 ×    |
|------------------------------------------|----------------------------------------------------|--------------------|----------|
| End-User License<br>Please read the foll | Agreement<br>owing license agreement carefully     |                    | RDIC     |
| This text contain                        | ns two licenses (License #1                        | and License #2).   | <b>_</b> |
| License #1 appli<br>applies only to .    | ies to the whole Licensed Te<br>JLinkARM.dll file. | echnology. License | #2       |
| Both must be re                          | ad and accepted before pro                         | oceeding.          |          |
|                                          |                                                    |                    |          |
| License #1                               |                                                    | 0                  | <b>T</b> |
| License #1                               | is in the License Agreement                        |                    | ▼        |

Choose setup type

| 뤻 nRFgo Studio Setup                                                                                                    | _ 🗆 🗙  |
|----------------------------------------------------------------------------------------------------|--------|
| Choose Setup Type<br>Choose the setup type that best suits your needs                                                                         | DIC    |
| Typical<br>Installs the most common program features. Recommended for most use                                                                | rs.    |
| Custom<br>Allows users to choose which program features will be installed and when<br>they will be installed. Recommended for advanced users. | e      |
| Complete<br>All program features will be installed. Requires the most disk space.                                                             |        |
| Back Next C                                                                                                    | Cancel |

Ready to install nRFgo Studio

| 뤻 nRFgo Studio Setup                                                                                                    |             |
|----------------------------------------------------------------------------------------------------|-------------|
| Ready to install nRFgo Studio                                                                                                   | NORDIC      |
| Click Install to begin the installation. Click Back to review or change installation settings. Click Cancel to exit the wizard. | any of your |
|                                                                                                    |             |
|                                                                                                    |             |
| Back Install                                                                                                    | Cancel      |
|                                                                                                    |             |

Installing nRFgo Studio

|              |               | NOR           | DIC           |
|--------------|---------------|---------------|---------------|
| nRFgo Studio |               |               |               |
|              |               |               |               |
|              |               |               |               |
|              |               |               |               |
|              |               |               |               |
| Back         | Next          |               | Cancel        |
|              | nRFgo Studio. | nRFgo Studio. | nRFgo Studio. |

Completed the nRFgo Studio Setup

| 🙀 nRFgo Studio Setup |                                                                                                 |       |
|----------------------|-------------------------------------------------------------------------------------------------|-------|
|                      | Completed the nRFgo Studio Setup<br>Wizard<br>Click the Finish button to exit the Setup Wizard. |       |
| SEMICONDUCTOR        | Back Finish C                                                                                   | ancel |

nRF5x-Command-Line-Tools

nRF5x-Command-Line\_Tools Setup - 1

| nRF5x-Command-Line-Tools Setup                                                                        |                                             |           |
|----------------------------------------------------------------------------------------------------|---------------------------------------------|-----------|
| nRF5x-Command-Li                                                                                      | ine-Tools                                   |           |
| Iordic Semiconductor ASA                                                                              |                                             |           |
| his license agreement (the "Agreement") is enter                                                      | red into by and betwe                       | een 💻     |
| ) Nordic Semiconductor ASA, Otto Nielsens veg 12,<br>lorwegian organization number 966 011 726, ("Nor | , NO-7004 Trondheim,<br>dic Semiconductor") | , Norway. |
| nd                                                                                                    |                                             | -         |
| ✓ I agree to th                                                                                       | e license terms and c                       | onditions |
|                                                                                                    | Install                                     | Close     |

RF5x-Command-Line\_Tools Setup - 2

| ♥nRF5x-Command-Line-Tools Setup |        |
|---------------------------------|--------|
| nRF5x-Command-Line-Tools        |        |
| Setup Progress                  |        |
| Processing: J-Link V5.12f       |        |
|                                 | _      |
|                                 |        |
|                                 |        |
|                                 | Cancel |
| -                               |        |

## SEGGER – J-Link V5.12f Setup

| 🔜 SEGGER – J-Link V5, 1 | 2f Setup                                                                                                    |                    |
|-------------------------|----------------------------------------------------------------------------------------------------|--------------------|
| Find<br>SEGGER          | Welcome to SEGGER - J-Link<br>V5.12f Setup<br>Setup will guide you through the installation of SEGG<br>J-Link V5.12f.<br>It is recommended that you close all other application<br>before starting Setup. This will make it possible to up<br>relevant system files without having to reboot your<br>computer.<br>Click Next to continue. | ER -<br>Is<br>date |
|                         | Next >                                                                                                    | Cancel             |

## License Agreement

| SEGGER – J-Link V5, 12f Setup                                                                                                    |           |
|----------------------------------------------------------------------------------------------------|-----------|
| License Agreement<br>Please review the license terms before installing SEGGER - J-Link V5. 12f.                                                                                                    | J<br>Link |
| Press Page Down to see the rest of the agreement.                                                                                                    |           |
| Important - Read carefully:                                                                                                    | -         |
| DEFINITIONS:<br>For the purpose of this agreement, the terms shall have the following meaning when<br>entire word is marked bold:                                                                             | the       |
| The 쪬oftware?means all J-Link related software components included ir<br>J-Link software & documentation pack provided by SEGGER which can<br>downloaded at: <u>http://www.segger.com/jlink-software.html</u> | the<br>be |
| "Licensor" shall mean SEGGED excent under the following circumstanc                                                                                                    | <b>-</b>  |
| If you accept the terms of the agreement, click I Agree to continue. You must accept agreement to install SEGGER - J-Link V5.12f.                                                                             | t the     |
|                                                                                                    |           |
| < Back I Agree                                                                                                    | Cancel    |
|                                                                                                    | -         |

## Chose optional components

| SEGGER – J-Link V5,12f Setup                                           |                      |
|------------------------------------------------------------------------|----------------------|
| Choose optional components<br>Choose optional components to be install | led.                 |
| Choose optional components that should                                 | be installed:        |
| ☑ Install USB Driver for J-Link                                        |                      |
| Choose options for creating shortcuts:                                 |                      |
| Create entry in start menu<br>Add shortcuts to desktop                 |                      |
|                                                                        |                      |
|                                                                        | < Back Next > Cancel |
|                                                                        |                      |

## Choose Install Location

| SEGGER – J-Link V5, 12f Setup                                                                                                    | <u> </u>   |
|----------------------------------------------------------------------------------------------------|------------|
| Choose Install Location<br>Choose the folder in which to install SEGGER - J-Link V5. 12f.                                                                                      | J<br>Link  |
| Setup will install SEGGER - J-Link V5.12f in the following folder. To install in a differen<br>dick Browse and select another folder. Click Install to start the installation. | nt folder, |
| Destination Folder<br>C:\#Program Files (x86)\#SEGGER\#JLink_V512f Browse.                                                                                                    |            |
| Space required: 62.7MB<br>Space available: 14.4GB                                                                                                    |            |
| < Back Install                                                                                                    | Cancel     |

## Installing

| 🔜 SEGGER – J-Link V5, 12f Setup                                                                                                    |               |           |
|----------------------------------------------------------------------------------------------------|---------------|-----------|
| Installing<br>Please wait while SEGGER - J-Link V5.12f is bein                                                                                                    | g installed.  | J<br>Link |
| Extract: MK10DX128xxx10_AllowSecurity.jflash                                                                                                    | 1             |           |
| Extract: MK10DN128xxx5_AllowSecurity.jflas<br>Extract: MK10DN32xxx5.jflash<br>Extract: MK10DN32xxx5_AllowSecurity.jflash<br>Extract: MK10DN512xxx10.jflash<br>Extract: MK10DN512xxx10_AllowSecurity.jflas<br>Extract: MK10DN64xxx5 (allow security).jflas<br>Extract: MK10DN64xxx5_AllowSecurity.jflash<br>Extract: MK10DN64xxx5_AllowSecurity.jflash | h<br>sh<br>h  | 4         |
|                                                                                                    | < Back Next > | Cancel    |

Completing SEGGER – J-Link V5.12f Setup

| 🔜 SEGGER – J-Link V5, 1  | 2f Setup                                                                                                  |  |
|--------------------------|----------------------------------------------------------------------------------------------------|--|
|                          | Completing SEGGER - J-Link<br>V5.12f Setup                                                                |  |
| in in<br>j-link<br>1.*** | The latest version of the J-Link Software & Documentation pack can be found at the location linked below. |  |
| SEGGER                   | J-Link Software & Documentation pack                                                                      |  |
|                          | < Back Finish Cancel                                                                                      |  |

|      | Please read the nRF5x-Command-Line-Tools<br>License Agreement                                                                                              |
|------|----------------------------------------------------------------------------------------------------|
|      | Nordic Semiconductor ASA<br>This license agreement (the "Agreement") is<br>entered into by and between                                                     |
|      | a) Nordic Semiconductor ASA, Otto Nielsens veg 12,<br>NO-7004 Trondheim, Norway. Norwegian<br>organization number 966 011 726, ("Nordic<br>Semiconductor") |
|      | and<br><b>b)</b> the legal entity that you represent and which<br>have agreed with Nordic Semiconductor to receive                                         |
|      | I accept the terms in the License Agreement                                                                                                    |
| Prin | t Back Install Cancel                                                                                                    |

Read nRF5x-Command-Line-Tools License Agreement & Accept

Completed the nRF5x-Command-Line-Tools Setup Wizard

| 🕼 nRF5x-Command-Line-Tools Setup |                                                                                                    |       |  |
|----------------------------------|----------------------------------------------------------------------------------------------------|-------|--|
|                                  | Completed the<br>nRF5x-Command-Line-Tools Setup<br>Wizard<br>Click the Finish button to exit the Setup Wizard. |       |  |
|                                  | Back Finish C                                                                                                  | ancel |  |

Setup Successful

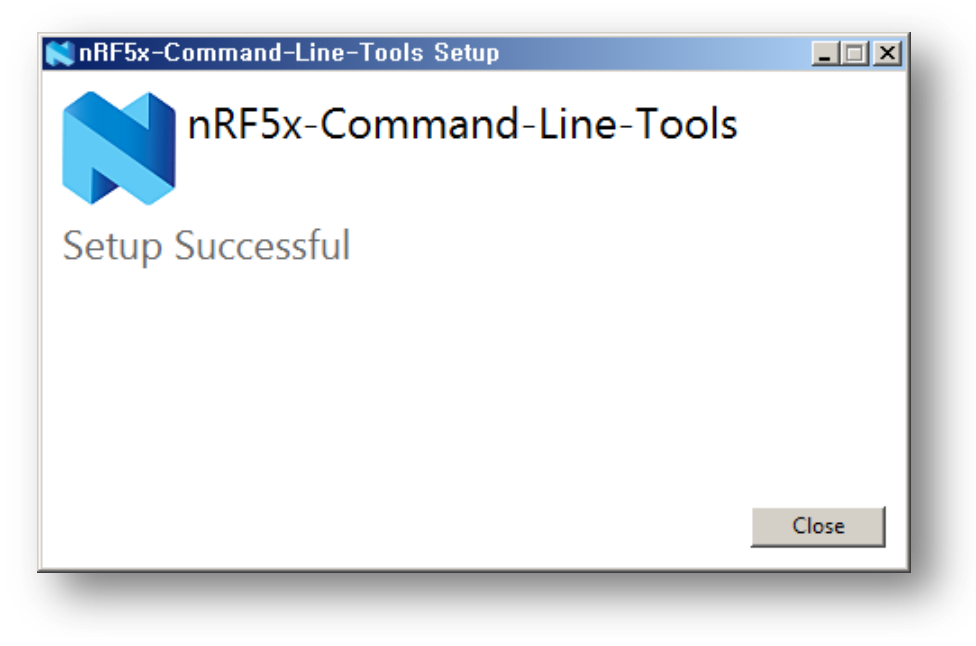

## 4. Keil MDK-ARM

Keil MDK Version 5 is the latest release of our complete software development environment for a wide range of ARM Cortex-M based microcontroller devices. MDK includes the  $\mu$ Vision IDE/Debugger, ARM C/C++ Compiler, and essential middleware components. It's easy to learn and use.

The Keil ARM Evaluation Kit allows you to create programs for ARM7, ARM9, Cortex-M and MCU devices.

Minimum Hardware Requirements

- 1 GHz 32-bit or 64-bit processor
- 2 GB of system memory (RAM)
- 3 GB of available disk space

**Recommended Hardware Requirements** 

- 2+ GHz 64-bit processor
- 4 GB of system memory (RAM)
- 6 GB of available disk space
- 2 Mpbs or higher Internet connection for software activation, product updates and online services like the PackInstaller

Supported Operating Systems

32-bit and 64-bit variants of Microsoft Windows are supported:

- Windows 10
- Windows 8
- Windows 7
- Windows Vista

URL : https://www.keil.com/download/product/

#### ✓ Keil MDK-ARM

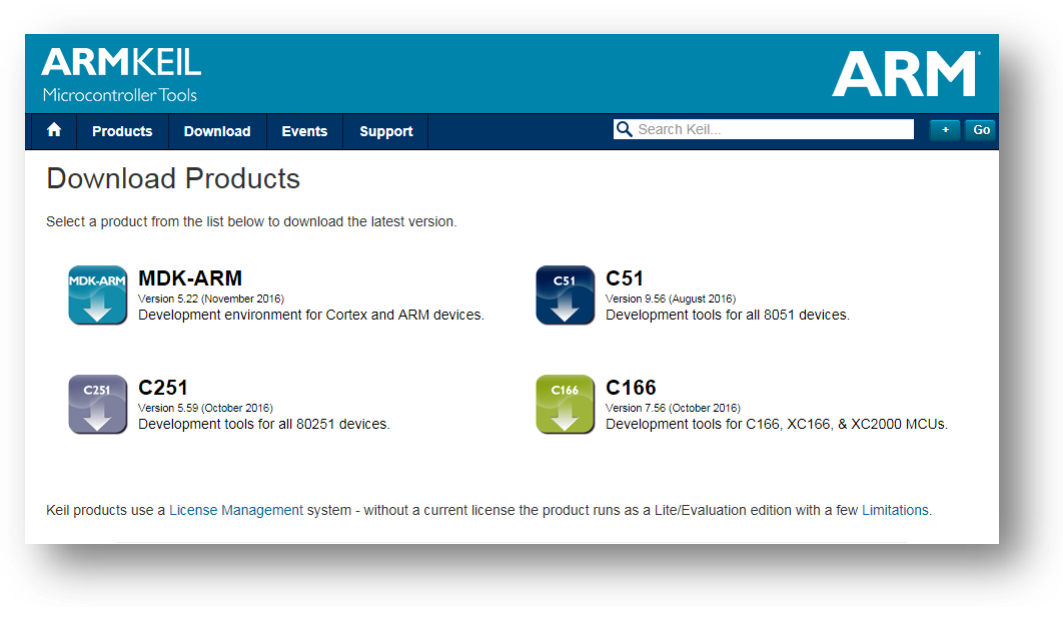

✓ Enter Your Contact Information Below(Enter information & Submit)

| Products Do                  | wnload Events      | Support                  |                          | Q Search Keil                                 | + G                             |
|------------------------------|--------------------|--------------------------|--------------------------|-----------------------------------------------|---------------------------------|
| Product Information          | Hom                | e / Product Do           | ownloads                 |                                               |                                 |
| Software & Hardware Prode    | ucts               |                          |                          |                                               |                                 |
| ARM Development Tools        | ARM                | Λ                        |                          |                                               |                                 |
| C166 Development Tools       | Microco<br>Version | ntroller Develop<br>5.22 | ment Kit                 |                                               |                                 |
| C251 Development Tools       | Comp               | ete the follow           | ving form to download th | e Keil software development tools.            |                                 |
| Debug Adapters               | Ente               |                          | tact Information Belo    | 14                                            |                                 |
| Evaluation Boards            | Ente               |                          | act mormation Belo       | "                                             |                                 |
| Product Brochures            |                    |                          | First Name               |                                               |                                 |
| Newsletters                  |                    |                          | Lest Name:               |                                               |                                 |
| Device Database <sup>®</sup> |                    |                          | Last Name.               |                                               |                                 |
| Device List                  |                    |                          | E-mail:                  |                                               |                                 |
| Compliance Testing           |                    |                          | Company:                 |                                               |                                 |
| ISO/ANSI Compliance          |                    |                          | Address                  |                                               |                                 |
| Validation and Verification  |                    |                          |                          |                                               |                                 |
| Distributors                 |                    |                          |                          |                                               |                                 |
| Overview                     |                    |                          | City:                    |                                               |                                 |
|                              |                    |                          | State/Province:          | Select Your State or Prov                     |                                 |
|                              |                    |                          |                          |                                               |                                 |
|                              |                    |                          | Zip/Postal Code:         |                                               |                                 |
|                              |                    |                          | Country                  | Select Your Country                           |                                 |
|                              |                    |                          | Phone:                   |                                               |                                 |
|                              |                    |                          |                          | Send me e-mail when there is a new            | update.                         |
|                              |                    |                          |                          | If you select this check box, you will receiv | e an e-mail message from Keil   |
|                              |                    |                          |                          | whenever a new update is available. If you    | don't wish to receive an e-mail |

#### ✓ MDK522.EXE download

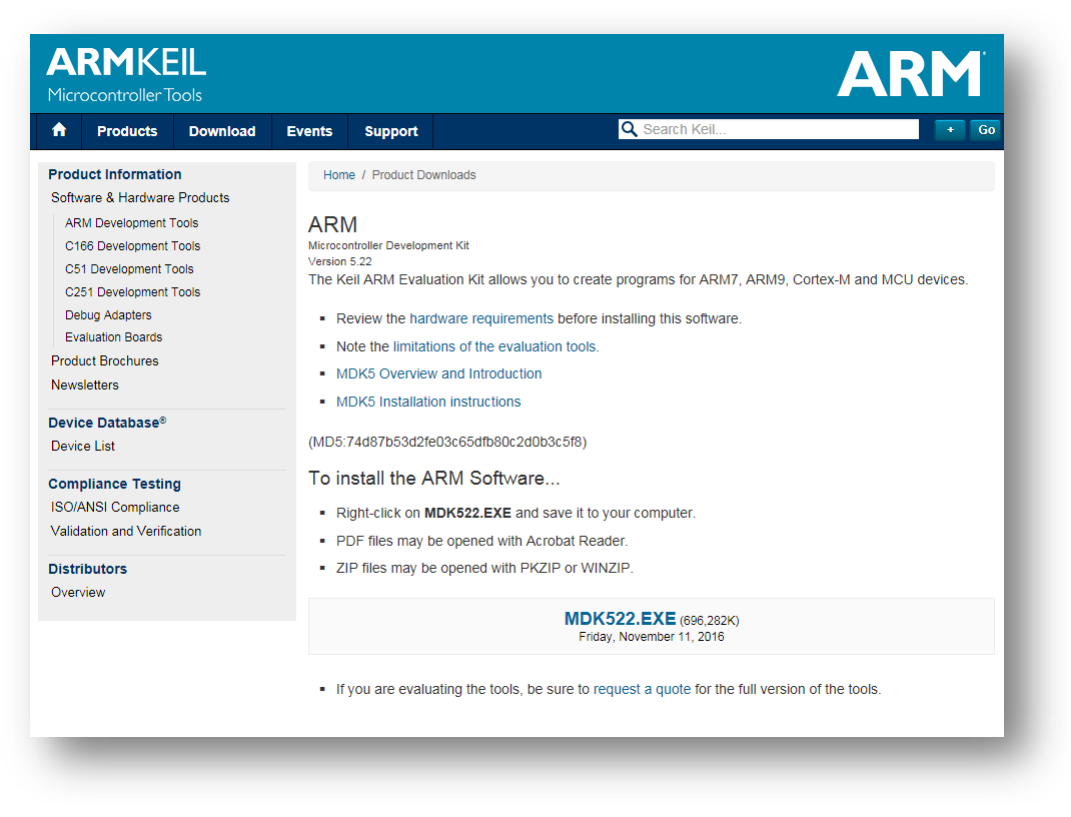

✓ Install MDK-ARM V5.22

| Setup MDK-ARM V5,22                                                                     | ×                                                               |
|-----------------------------------------------------------------------------------------|-----------------------------------------------------------------|
| Welcome to Keil MDK-ARM<br>Release 11/2016                                              | <b>ARM<sup>®</sup>KEIL<sup>®</sup></b><br>Microcontroller Tools |
| This SETUP program installs:<br>MDK-ARM V5.22                                           |                                                                 |
| This SETUP program may be used to update a<br>However, you should make a backup copy be | a previous product installation.<br>fore proceeding.            |
| It is recommended that you exit all Windows pr                                          | ograms before continuing with SETUP.                            |
| Follow the instructions to complete the product                                         | installation.                                                   |
|                                                                                         |                                                                 |
| — Keil MDK-ARM Setup ————                                                               |                                                                 |
|                                                                                         | << Back Next >> Cancel                                          |
|                                                                                         |                                                                 |
|                                                                                         |                                                                 |

## ✓ License Agreement

| etup MDK-ARM V5,22                                                                                                    | ×                                                                                                    |
|----------------------------------------------------------------------------------------------------|----------------------------------------------------------------------------------------------------|
| License Agreement<br>Please read the following license agreement carefully.                                                                                                    | <b>ARM°KEIL°</b><br>Microcontroller Tools                                                                                                    |
| To continue with SETUP, you must accept the terms of the License A agreement, click the check box below.                                                                                                    | Agreement. To accept the                                                                                                    |
| END USER LICENCE AGREEMENT FOR MDK-ARM<br>THIS END USER LICENCE AGREEMENT ("LICENCE") I<br>BETWEEN YOU (EITHER A SINGLE INDIVIDUAL, OR SIN<br>ARM LIMITED ("ARM") FOR THE USE OF THE SOFTWAR<br>LICENCE. ARM IS ONLY WILLING TO LICENSE THE<br>CONDITION THAT YOU ACCEPT ALL OF THE TERMS<br>CLICKING "I AGREE" OR BY INSTALLING OR OTHERW | S A LEGAL AGREEMENT<br>IGLE LEGAL ENTITY) AND<br>RE ACCOMPANYING THIS<br>SOFTWARE TO YOU ON<br>S IN THIS LICENCE. BY<br>ISE USING OR COPYING ▼ |
| ✓ I agree to all the terms of the preceding License Agreement                                                                                                    |                                                                                                    |
| – Keil MDK-ARM Setup – – – Keil MDK-ARM Setup – – – – – – – – – – – – – – – – – – –                                                                                                    | ack Next >> Cancel                                                                                                    |

✓ Folder Selection

| older Selection<br>Select the folder where SETUP will install files.                                     | <b>ARM°KEIL°</b><br>Microcontroller Tools                    |
|----------------------------------------------------------------------------------------------------|--------------------------------------------------------------|
| Press 'Next' to install MDK-ARM to these folders. Press 'Brov<br>Destination Folders<br>Core: C:\Keil_v5 | rse' to select different folders for installation.<br>Browse |
| Pack: C:\Keil_v5\ARM\PACK                                                                                | Browse                                                       |
|                                                                                                    |                                                              |

## ✓ Enter information

| etup MDK-ARM '                                         | √5,22                               | ×                                          |  |
|--------------------------------------------------------|-------------------------------------|--------------------------------------------|--|
| Customer Information<br>Please enter your information. |                                     | <b>ARM</b> °KEIL°<br>Microcontroller Tools |  |
| Please enter your n                                    | ame, the name of the company for wł | hom you work and your E-mail address.      |  |
| First Name:                                            | hong                                |                                            |  |
| Last Name:                                             | gildong                             |                                            |  |
| Company Name:                                          | wisol                               |                                            |  |
| E-mail:                                                | gdhong@wisol.co.kr                  |                                            |  |
| Norman Strim Setup                                     |                                     | (CRack Next) Cancel                        |  |
|                                                        |                                     |                                            |  |
|                                                        |                                     |                                            |  |

✓ Installing

| jetup Status                                          | <b>ARM</b><br>Microcontro | *KEIL® |
|-------------------------------------------------------|---------------------------|--------|
| MDK-ARM Setup is performing the requested operations. |                           |        |
| Install Files                                         |                           |        |
| Installing cpprt_tf.l.                                |                           |        |
|                                                       |                           |        |
|                                                       |                           |        |
| сентилкалат бехир                                     | << Back Next>>            | Cancel |

✓ Keil MDK-ARM setup completed

| Setup MDK-ARM V5,22                                                  | ×                                         |
|----------------------------------------------------------------------|-------------------------------------------|
| Keil MDK-ARM Setup completed<br>MDK-ARM V5.22                        | <b>ARM°KEIL°</b><br>Microcontroller Tools |
| MDK-ARM Core Setup has performed all requested operations successful | ly.                                       |
| Show Release Notes.                                                  |                                           |
|                                                                      |                                           |
|                                                                      |                                           |
|                                                                      |                                           |
|                                                                      |                                           |
| — Keil MDK-ARM Setup                                                 |                                           |
| << Back                                                              | <b>Finish</b> Cancel                      |
|                                                                      |                                           |

## 5. nRF SDK

The nRF5 SDK provides a rich developing environment for nRF5 Series devices by including a broad selection of drivers, libraries, examples for peripherals, SoftDevices, and proprietary radio protocols.

The SDK is delivered as a plain .zip-archive, which makes it easy to install as well as giving you the freedom to choose the IDE and compiler of your choice.

All code examples included in the SDK are tailored to compile for and run on Nordic Semiconductor's nRF5 Development Kits.

For documentation, release notes, and licenses, see the nRF5 SDK documentation overview.

| Name                            | Last modified     | Siz |
|---------------------------------|-------------------|-----|
| Parent Directory                |                   |     |
| doc/                            | 06-Dec-2016 12:38 |     |
| nRF5_SDK_12.0.0_12f24da.zip     | 01-Sep-2016 13:45 | 40  |
| nRF5_SDK_12.1.0_0d23e2a.zip     | 04-Oct-2016 15:41 | 431 |
| nRF5_SDK_12.1.0_offline_doc.zip | 04-Oct-2016 16:17 | 22  |
| nRF5_SDK_12.2.0_f012efa.zip     | 06-Dec-2016 12:38 | 69  |
| nRF5_SDK_12.2.0_offline_doc.zip | 06-Dec-2016 12:38 | 24  |

URL : https://developer.nordicsemi.com/

## 6. Keil Device Family Pack

The **Pack Installer** is a utility for installing, updating, and removing Software Packs, and can be launched from within  $\mu$ Vision or standalone, outside of  $\mu$ Vision.

Manage - Pack Installer... starts the Pack Installer...

The Pack Installer window offers the following functionality:

- Installs, updates, or removes Software Packs and thus, Software Components. Refer to Importing Custom Software Packs, which also explains how Software Components relate to Software Packs.
- Lists installed Software Packs and checks for updates on the Internet. A brief release history might be displayed before updating a Software Pack.
- Lists example projects available from installed Software Packs.
- Offers filters to narrow the list of Software Packs or example projects.
- Displays the progress of the executed function in the status bar at the bottom of the window.

| 😢 Pack Installer - C:\MDK5\ARM\PACK                                            |                       |              |                     |              |                          |          |
|--------------------------------------------------------------------------------|-----------------------|--------------|---------------------|--------------|--------------------------|----------|
| File Packs Window Help Device or Board breadcrumbs                             |                       |              |                     |              |                          |          |
| Device: ARM - ARMCM4 Text filter Reset Search                                  |                       |              |                     |              |                          |          |
| 1 Devices Boards                                                               | <u>v</u>              | ₫ P          | acks Examples       |              | ▶                        |          |
| Search:                                                                        | ×                     | Pack         |                     | Action       | Description              |          |
| Device                                                                         | Summary               | - Devi       | ce Specific         | 1 Pack       |                          |          |
| E All Devices                                                                  | 2941 Devices 🔺        | Ē            | (eil::ARMCortex_DFP | 🔅 Install    | ARM Cortex-M Profile D   |          |
| 🗄 🔗 🖉 Ambig Micro                                                              | 8 Devices             |              | 0.0.1               | 🚸 Install    | ARM Cortex-M Profile D   |          |
| Analog Devices                                                                 | 13 Devices            | Gene         | eric                | 10 Packs     |                          |          |
| ARM                                                                            | 18 Devices            | <u> </u>     | RM::CMSIS           | 💠 Up to date | CMSIS (Cortex Microcor   |          |
| 🖃 🎌 ARM Cortex M0                                                              | 2 Devices             |              | 4.3.0 (2015-03-20)  | X Remove     | CMSIS (Cortex Microcor   |          |
| 🖃 🏤 ARM Cortex M0 plus                                                         | 2 Devices             |              | 4.2.5               | X Remove     | CMSIS (Cortex Microcor   | -        |
| ARM Cortex M3                                                                  | 2 Devices             |              | 4.2.0 (2014-09-24)  | X Remove     | CMSIS (Cortex Microcor   |          |
| ARM Cortex M4                                                                  | 4 Devices             |              | 4.1.9 (2014-09-01)  | 열 Unpack     | CMSIS (Cortex Microcor   |          |
|                                                                                | ARM Corte             |              | 2 20 V              | M Pomovo     | Cortey Microcontroller 9 |          |
| ARMCM4_FP                                                                      |                       | Lis          | t of Software Pac   | ks / Example | Projects                 |          |
| Device or Board                                                                | Link to               |              |                     | -            | -                        | 1        |
| Filter Area j                                                                  | nformation 🖵          | •            |                     |              | Þ                        |          |
| Output                                                                         |                       |              |                     |              | <b>д</b> ;               | ×        |
| Check for updates                                                              |                       |              |                     |              |                          | <b>^</b> |
| Refresh Pack descriptions                                                      | DER (installed: 2.0.) | ) available  |                     |              |                          | =        |
| Update available for Keil::LPC1800 DFP                                         | (installed: 2.2.0. av | ailable: 2.4 | .0)                 | Message O    | utput Area               | -        |
| Update available for Keil::LPC4300_DFP                                         | (installed: 2.3.0, av | ailable: 2.4 | .0)                 |              |                          |          |
| Update available for Keil::STM32F1xx_D                                         | FP (installed: 1.0.5, | available:   | L.1.0)              |              |                          | _        |
| Undate available for Keil::STM32F2xx_DFP (installed: 1.0.7 _ available: 2.2.0) |                       |              |                     |              |                          |          |
| Ready                                                                          |                       |              |                     |              |                          | 11.      |

**Filters** 

Select a device or board to narrow the list of Software Packs or Example projects. Device-specific Software Packs are displayed on the top of the list. Software Components from generic Software Packs can be used with any device.

#### Search

Enter an Regular Search Expression to narrow the list within the filter area.

#### **Reset Search**

Resets the filter for the dialog Device or Boards. Resetting the filter for one dialog does not affect the other dialog. For example, resetting the filter for **Devices** keeps the **Boards** filter unchanged.

#### **Device/Board**

Lists devices grouped by the manufacturer or board. Click on an entry to narrow the list of Software Packs or Example projects.

#### Summary

Provides information about the device group. For devices, the field can provide a link to the Internet with additional information about the device, for example, to the Keil web page www.keil.com/dd2/*vendor*/*device*.

#### **Output Window**

Displays messages about executed actions. Messages have different colors.

- **Black** informative message.
- Blue update message.
- **Red** error message.

Install the Device Family Pack that is shipped with the SDK, or let Keil install it automatically.

✓ Pack installer - 1

| Pack Installer                                                                                                    | × |  |  |  |
|----------------------------------------------------------------------------------------------------|---|--|--|--|
| Welcome to the Keil Pack Installer<br>Pack Installer is a utility for managing Software Packs on the local computer and<br>provides the following windows:           |   |  |  |  |
| <b>Devices</b> : List supported devices. Select a device to show related Packs and examples.                                                                         |   |  |  |  |
| Boards : List supported boards. Select a board to show related Packs and examples.                                                                                   |   |  |  |  |
| Packs : List and manage Software Packs. Install a Pack for access within µVision.                                                                                    |   |  |  |  |
| Examples : List example projects. Copy projects and launch µVision for testing examples.                                                                             |   |  |  |  |
| Pack Installer connects to <u>www.keil.com/p</u> to obtain the published Software Packs.<br>To install a local Software Pack use <b>File - Import</b> from the menu. |   |  |  |  |
| Show this dialog at startup                                                                                                    |   |  |  |  |

- ✓ Pack installer (ARM Cortex M4)
  - Install all

|                          |                           |    | Packs Examples        |              |                                                                                                    |
|--------------------------|---------------------------|----|-----------------------|--------------|----------------------------------------------------------------------------------------------------|
| earch:                   | X                         | Pa | ck                    | Action       | Description                                                                                                    |
| vice ,                   | Summary                   |    | Device Specific       | 1 Pack       | ARM Cortex M4 selected                                                                                                    |
| 🔧 All Devices            | 3754 Devices              |    | Keil::V2M-MPS2_CMx    | 📀 Install    | ARM V2M-MPS2 Board Support PACK for Cortex-M System Design Kit Devices                                                       |
| 庄 🏈 ABOV Semiconductor   | 10 Devices                | ÷  | Generic               | 16 Packs     |                                                                                                    |
| 🖭 🔗 Ambiq Micro          | 10 Devices                |    | ARM::CMSIS            | 🔶 Up to date | CMSIS (Cortex Microcontroller Software Interface Standard)                                                                   |
| 🗈 🔗 Analog Devices       | 20 Devices                |    | ARM::CMSIS-Driver_Va  | 📀 Install    | CMSIS-Driver Validation                                                                                                    |
| 🖃 🔗 ARM                  | 35 Devices                |    | ARM::CMSIS-RTOS_Va    | 📀 Install    | CMSIS-RTOS Validation                                                                                                    |
| 🗄 🏤 ARM Cortex M0        | 2 Devices                 |    | ARM::mbedClient       | 📀 Install    | ARM mbed Client for Cortex-M devices                                                                                         |
| 😐 🔩 🗛 ARM Cortex M0 plus | 2 Devices                 |    | ARM::mbedTLS          | 📀 Install    | ARM mbed Cryptographic and SSL/TLS library for Cortex-M devices                                                              |
| 😐 🔧 ARM Cortex M3        | 2 Devices                 |    | ARM::minar            | 📀 Install    | mbed OS Scheduler for Cortex-M devices                                                                                       |
| 😑 🔧 ARM Cortex M4        | 4 Devices                 |    | Keil::ARM_Compiler    | 🔶 Up to date | Keil ARM Compiler extensions                                                                                                 |
| ARMCM4                   | ARM Cortex-M4, 10 MHz, 12 |    | Keil::Jansson         | 📀 Install    | Jansson is a C library for encoding, decoding and manipulating JSON data                                                     |
| ARMCM4_FP                | ARM Cortex-M4, 10 MHz, 12 |    | Keil::MDK-Middleware  | 🔶 Up to date | Keil MDK-ARM Professional Middleware for ARM Cortex-M based devices                                                          |
| CMSDK_CM4                | ARM Cortex-M4, 25 MHz, 4  |    | IwIP::IwIP            | 📀 Install    | IwIP is a light-weight implementation of the TCP/IP protocol suite                                                           |
| CMSDK_CM4_FP             | ARM Cortex-M4, 25 MHz, 4  |    | Micrium::RTOS         | 📀 Install    | Micrium software components                                                                                                  |
| 🗄 🔧 ARM Cortex M7        | 6 Devices                 |    | Oryx-Embedded::Midd   | 📀 Install    | Middleware Package (CycloneTCP, CycloneSSL and CycloneCrypto)                                                                |
| 🗄 🏤 ARM Cortex M23       | 2 Devices                 |    | RealTimeLogic::SharkS | 📀 Install    | SharkSSL-Lite is a super small and super fast pre-compiled SharkSSL TLS library for Cortex-M3 and up.                        |
| 🗄 🏤 ARM Cortex M33       | 4 Devices                 |    | RealTimeLogic::SMQ    | 🚸 Install    | Simple Message Queues (SMQ) is an easy to use IoT publish subscribe connectivity protocol designed and optimized for embedde |
| 🗄 🏤 ARM SC000            | 1 Device                  |    | YOGITECH::fRSTL_AR    | Deprecated   | III DEPRECATED Product III YOGITECH fRSTL Functional Safety EVAL Software Pack for ARM Cortex-M Processors (M0, M0+, M3,     |
| 🗄 🏤 ARM SC300            | 1 Device                  |    | YOGITECH::fRSTL_ST    | Deprecated   | III DEPRECATED Product III YOGITECH fRSTL Functional Safety EVAL Software Pack for STM32Fx Microcontrollers                  |
| 🗄 🏤 ARMv8-M Baseline     | 2 Devices                 |    |                       |              |                                                                                                    |
| 🗄 🏤 ARMv8-M Mainline     | 9 Devices                 |    |                       |              |                                                                                                    |
| 🗄 🔗 Atmel                | 263 Devices               |    |                       |              |                                                                                                    |
| 🗄 🔗 Cypress              | 425 Devices               |    |                       |              |                                                                                                    |
| 🕀 🔗 Holtek               | 22 Devices                |    |                       |              |                                                                                                    |
| 🗄 🔮 Infineon             | 166 Devices               |    |                       |              |                                                                                                    |
| 🗄 🔗 Maxim                | 4 Devices                 |    |                       |              |                                                                                                    |
| 🗄 🔗 MediaTek             | 2 Devices                 |    |                       |              |                                                                                                    |
| 🗄 🔗 Microsemi            | 6 Devices                 |    |                       |              |                                                                                                    |
| 1 A 10 11 11             | 2 Devices                 |    |                       |              |                                                                                                    |
| 🗄 🗸 🖌 MindMotion         | 10.0                      |    |                       |              |                                                                                                    |

✓ Pack installer – 3 (Nordic nRF52)

- Install all

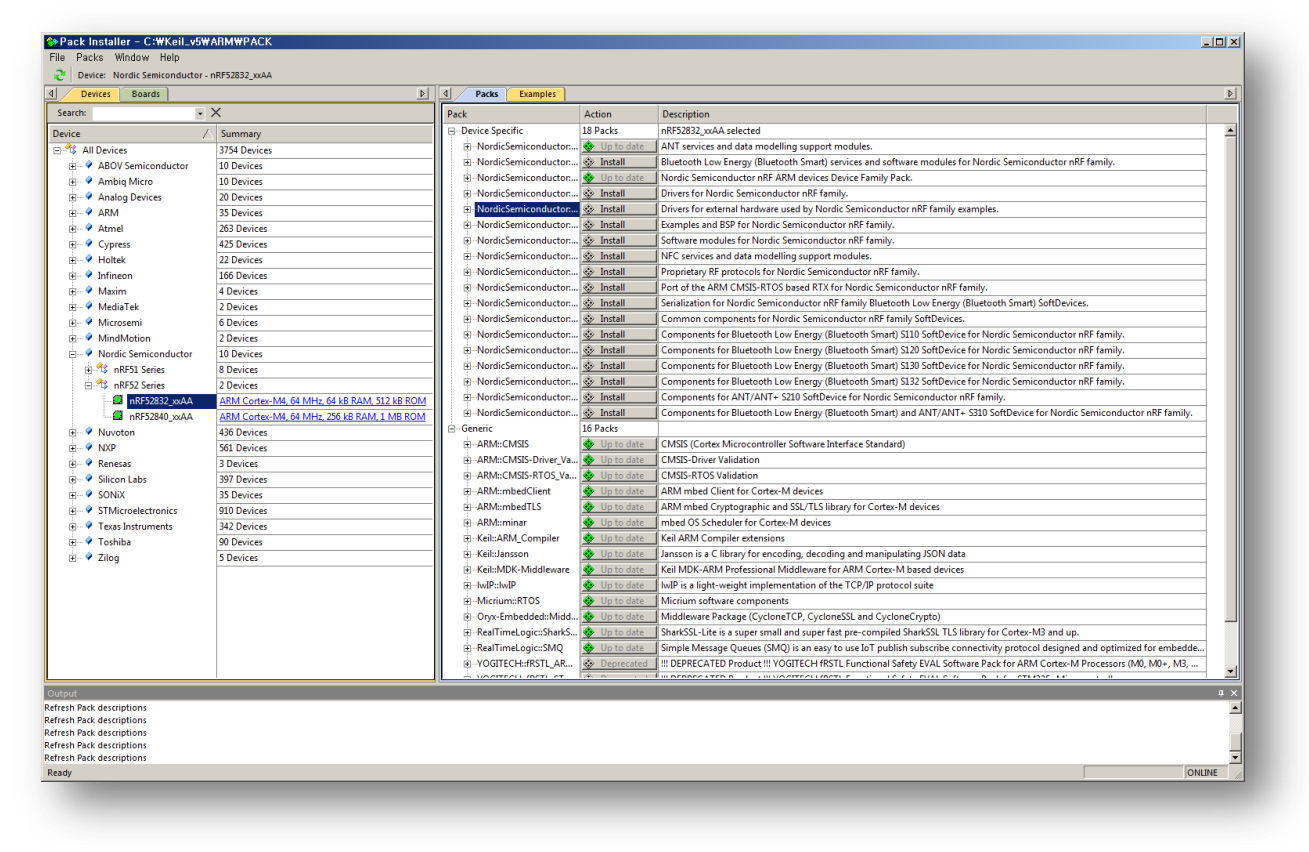

## 7. SDK Documentation

The nRF5 SDK documentation includes descriptions and other reference material to help you understand the various components of the SDK. Examples are provided for development purposes only and should always be tested with your design.

See Getting Started for instructions on how to run the provided examples.

This version of the SDK supports the following SoftDevices:

URL : https://developer.nordicsemi.com/nRF5\_SDK/doc/

## 8. SDK Compile

8.1 Extract the SFM20R1 SDK zip file.

Ex) SFM20R1\_Delivery\_SDK.zip

8.2 Run the **sigfox\_cfg2\_pca10040\_s132.uvprojx** file from the extracted directory.

Path : development\#sigfox\_cfg2\#source\#pca10040\#s132\#arm5\_no\_packs

File : sigfox\_cfg2\_pca10040\_s132.uvprojx

- ⇒ The ARMKEIL tool must already be installed.
- \* caution

When downloading from the tool, the bootloader is disabled. Use only during development.

| File Edit View Project Flash Debug Peripherals Tools SVCS Window Help                            |                         |
|--------------------------------------------------------------------------------------------------|-------------------------|
| ┃ □ 🌌 🗟 🗿 み 毛 砲   タ ひ   タ 想 想 想 選 澤 準 /// //皮 🙆 snek                                             | - 🔜 🕫 🍳 🎍 O 🔗 🚓 🔚 - 🔍   |
| 🔹 🖾 😂 😔 🗱 nrf52832 xxaa 🕞 🔊 🛔 🗟 🗇 🕎 🏟                                                            |                         |
| Project 4 ×                                                                                      |                         |
| Project: sigfox_cf j2_pca10040_s132                                                              |                         |
| 🗄 🔂 nrf52832_xxaa                                                                                |                         |
|                                                                                                  |                         |
|                                                                                                  |                         |
|                                                                                                  |                         |
|                                                                                                  |                         |
| Download (F8)                                                                                    |                         |
|                                                                                                  |                         |
|                                                                                                  |                         |
|                                                                                                  |                         |
|                                                                                                  |                         |
|                                                                                                  |                         |
|                                                                                                  |                         |
|                                                                                                  |                         |
|                                                                                                  |                         |
|                                                                                                  |                         |
|                                                                                                  |                         |
| Sooks   CF Funct   U <sub>a</sub> lempl                                                          |                         |
| Build Output                                                                                     | 1 X                     |
| DFU HW VER : 52                                                                                  | <b>_</b>                |
|                                                                                                  |                         |
| <pre>".\_bulld\nrf52832_xxaa.axf" = 0 Error(s), 0 Warning(s). Build Time Elapsed: 00:00:39</pre> | -                       |
|                                                                                                  |                         |
| Open an existing document                                                                        | J-LINK / J-TRACE Cortex |
|                                                                                                  |                         |

#### 8.3 Build Application

Menu : Project - Build Target (F7) or Rebuild all target files

 $\Rightarrow$  Check the build results in the "Build Output window".

8.4 Build bootloader (Use version release)

Path : development\#sigfox\_cfg2\#source\_bootloader\_secure\#pca10040\#arm5\_no\_packs File : secure\_dfu\_secure\_dfu\_ble\_s132\_pca10040.uvprojx

#### 8.5 Use GCC for uVision

 $Path:development \# sigfox\_cfg2 \# source \# pca10040 \# s132 \# arm5\_no\_packs$ 

File : sigfox\_cfg2\_pca10040\_s132\_gcc.uvprojx

You can use it similar to the Keil environment.

The boot loader is not supported, but you can get the same result by running sigfox\_cfg2\_make\_factory\_image.bat

## 9. output and flash memory map

9.1 binarys (build application -> build bootloader) factory image write cmd for windows

SFM20R1\_factory\_write.cmd

tools for flash download by j-link

jlinkarm\_nrf52\_nrfjprog.dll

nrfjprog.dll

nrfjprog.exe

nrfjprog.ini

softdevice

s132\_nrf52\_3.0.0\_softdevice.hex

appication

SFM20R1\_app\_XXX.hex

bootloader

SFM20R1\_bootloader\_XXX.hex

\* caution

Use SFM20R1\_bootloader\_merged\_XXX.hex when downloading factory image

SFM20R1\_factory\_XXX.hex

etc

SFM20R1\_bl\_setting\_XXX.hex : bootloader settings (application hash is included) SFM20R1\_bootloader\_merged\_XXX.hex : Image with boot loader and settings merged

#### 9.2 flash memory map

based layout (512 kB nRF52)

https://infocenter.nordicsemi.com/index.jsp?topic=%2Fcom.nordic.infocenter.sdk5.v12.0.0%2Flib\_bo otloader.html

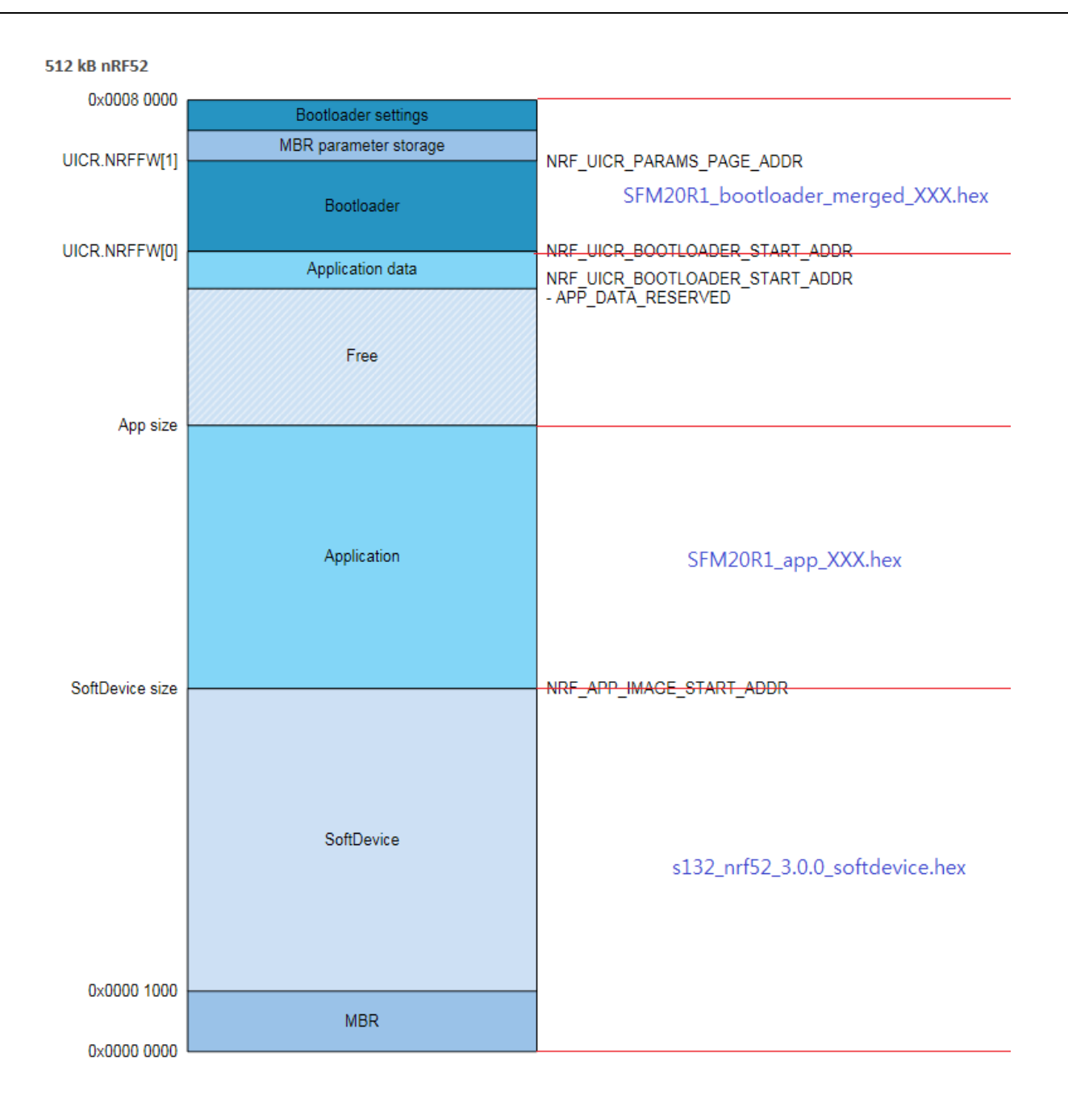

## 10. Flash Download

## 10.1 Download Jig board

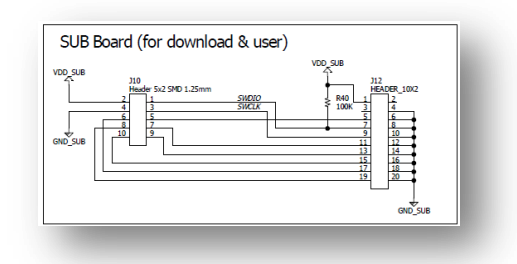

## 10.2 SEGGER J-Link connection

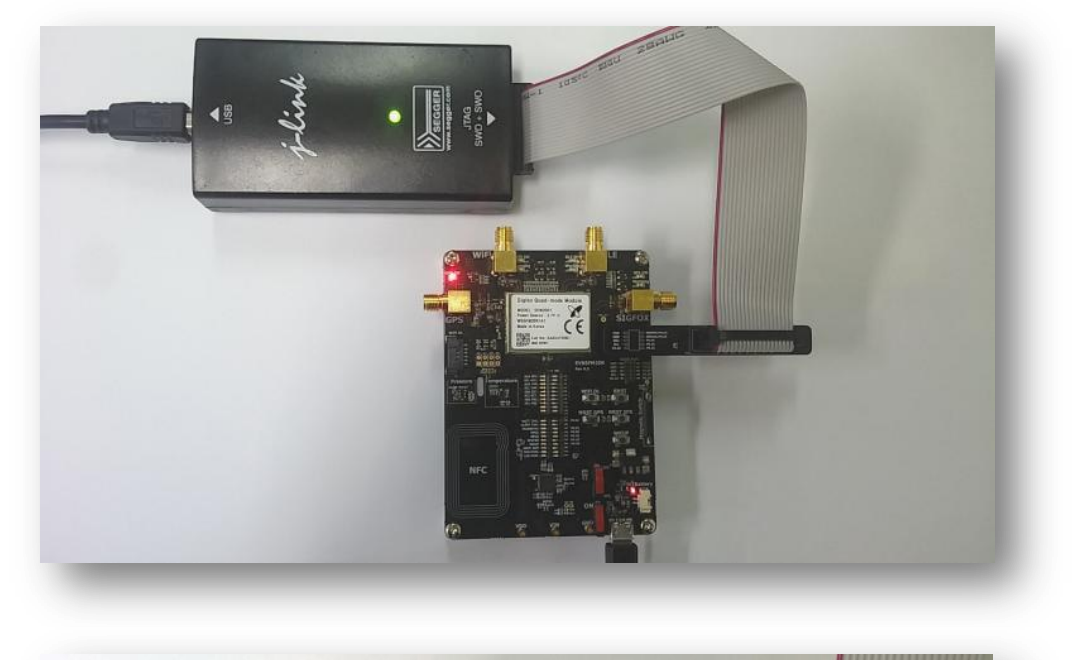

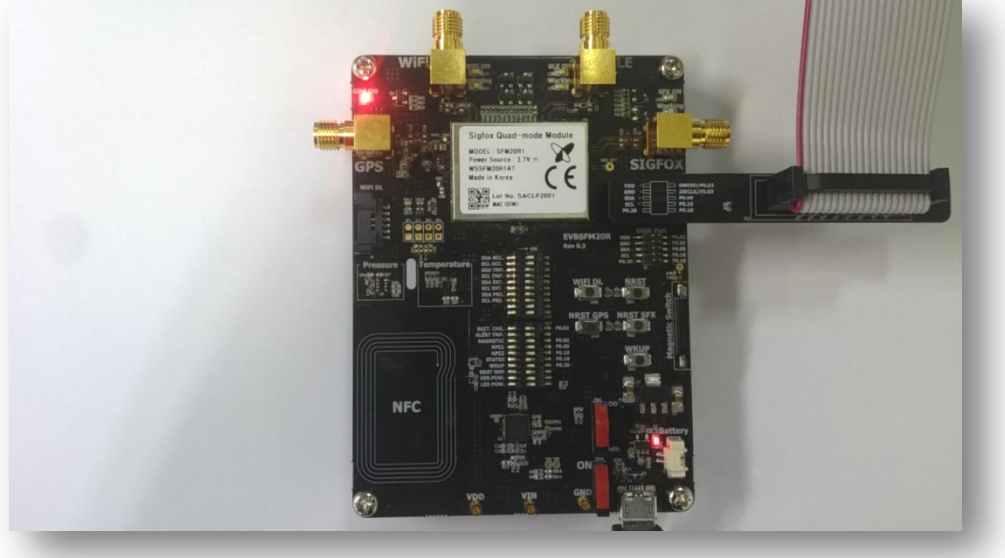

×

•

#### 10.3 Download flash

Menu : Flash – Download (F8)

If it fails, it prints a failure log and pauses.

```
Build Output

TCK: 0, TDI: 0, TDO: 0, TMS: 1, TRES: 1, TRST: 0

Hardware-Breakpoints: 6

Software-Breakpoints: 8192

Watchpoints: 4

JTAG speed: 4000 kHz

Erase Done.

Programming Done.

Verify OK.

Application running ...

Flash Load finished at 16:42:41

4
```

## 11. Release version download

- 11.1 Extract the release binary\_V10x\_UBX.file. ex ) Binary\_V10x\_UBX.zip.
- 11.2 SEGGER J-Link connection

#### 11.3 Download

Run SFM20R1\_factory\_write.cmd command to start the download. When the download is successful, the following message is displayed and the command window closes automatically.

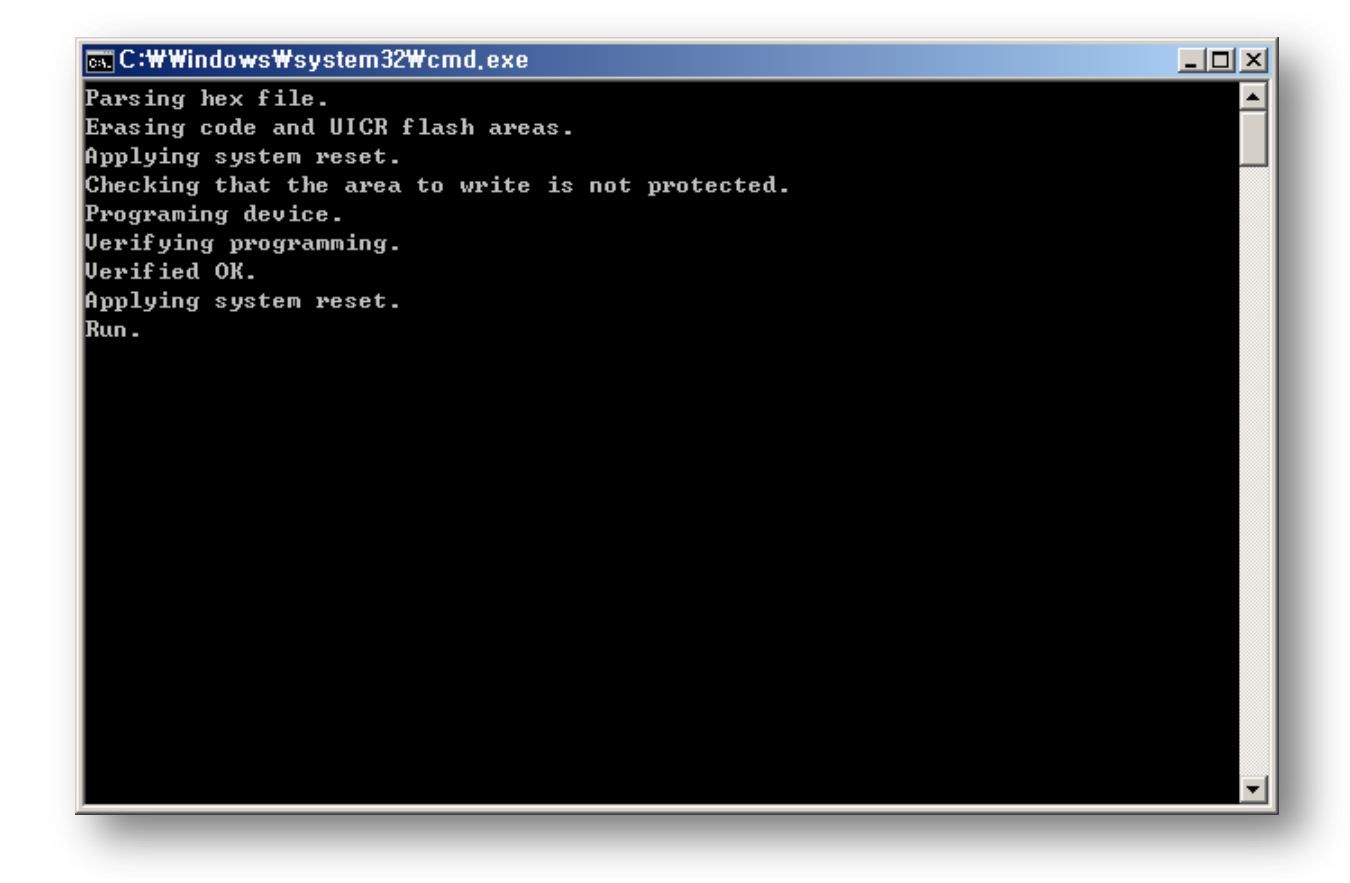

## 12. DFU (Device Firmware Upgrade via BLE)

#### 12.1 Prepare

The bootloader must be installed.

Use sigfox\_cfg2\_make\_factory\_image.bat to create the binaries,

Download the release version using SFM20R1\_factory\_write.cmd

Copy Update Package to Android Phone

(eg. development\#sigfox\_cfg2\#binary\#SFM20R1\_app\_dfu\_package\_109\_UBX.zip)

- 12.2 Tag NFC, and run the nRF toolbox (You can download it from PlayStore)
- 12.3 Run DFU

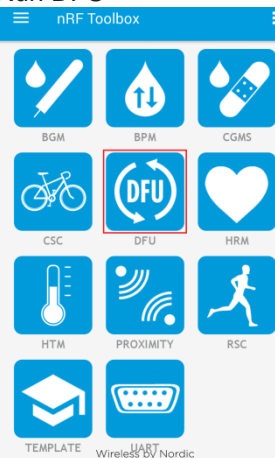

#### 12.4

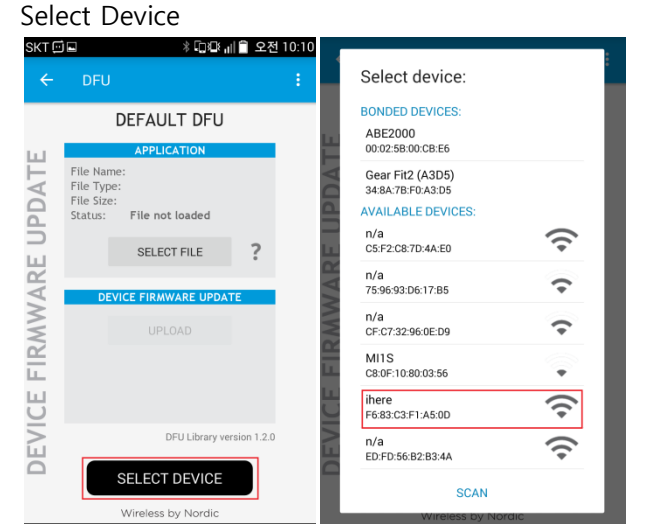

#### 12.5 Select Package file

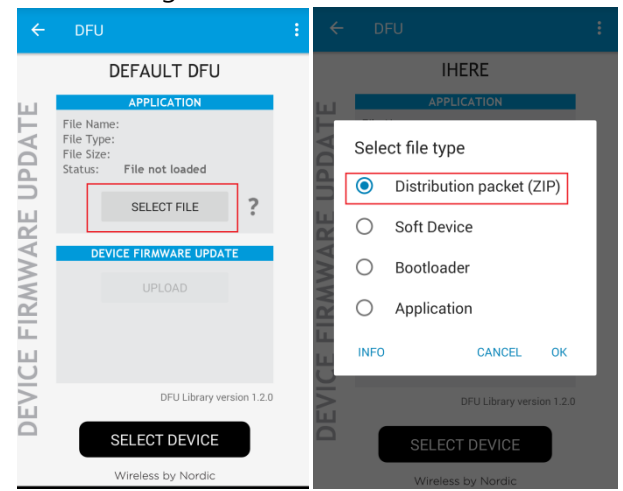

## 12.6 Run Upload

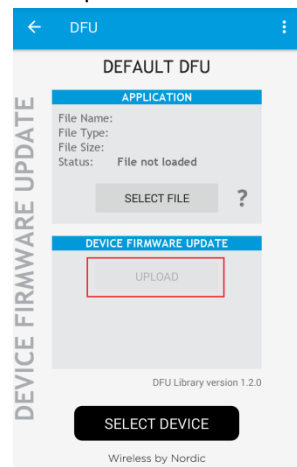

12.7 Be sure to turn on the power while downloading (LED blinks)